## Prezado(a) Professor(a),

Apresentamos a nova plataforma EAD da SME que fica sob a responsabilidade da Escola de Formação Paulo Freire. Dentre as novas funcionalidades que teremos nesta nova configuração do ambiente, está o modo de acesso. A seguir explicamos detalhadamente quais os passos que você deve seguir para se autenticar na plataforma EAD.

## PASSO A – Ter uma conta de e-mail Rioeduca

Antes de mais nada, é importante que você saiba que o e-mail cadastrado na plataforma EAD da SME é o seu e-mail corporativo do Rioeduca. Caso você não saiba, basta consultar no seguinte link:

#### http://email.rioeduca.rio.gov.br/funcionario/

| Matrícula: |                     |  |
|------------|---------------------|--|
| CPF:       |                     |  |
|            | Ok Limpar           |  |
|            |                     |  |
|            | Resultado da busca: |  |
| Nome:      | des.                |  |
| Email:     |                     |  |
|            |                     |  |

Se você nunca acessou seu e-mail Rioeduca ou esqueceu a senha, entre em contato com a **Central Helpdesk** pelo número **0800-031-63-41 ou 4501-4018** (ligações feitas através de celular) para que seja disponibilizada uma senha inicial de acesso.

Para maiores informações sobre o e-mail institucional Rioeduca, clique no link:

http://www.rio.rj.gov.br/web/rioeduca/exibeconteudo/?id=11200756&fbclid=IwA R24UI\_p1cnVQoTwPv\_sRqcl6wrwrX1-xeg2Gq-dRFRxvUp5r1f4eVApkp4

Se você já usa seu e-mail Rioeduca, passe para a etapa seguinte.

## PASSO B – Acessando a plataforma EAD

Acesse a plataforma de EAD no endereço <u>https://eadepf.rioeduca.rio.gov.br/</u> Como é o seu primeiro acesso, será necessário recuperar a senha. Assim, na página inicial, clique em **RECUPERE SUA SENHA CLICANDO AQUI**.

| EAD - Escola de Formação Pa                                                                                                    | aulo Freire                                                                                                    |                              |
|----------------------------------------------------------------------------------------------------|----------------------------------------------------------------------------------------------------|------------------------------|
| Prezado(a) Servidor(a),                                                                                                    | Atualizado em 17/04/2020                                                                                              | Menu Principal               |
| Esta é a plataforma de EAD da SME sob a admi<br>dias, vários servidores tentaram acessar a plataf<br>O problema que existia foi identificado e resolvi<br>os servidores já foram cadastrados e já podem<br>Agradecemos a valorosa contribuição do servid<br>Aproveitamos para informar que atualmente es<br>• Alfabetização, sob a coordenação da Gerência<br>• TDAH sob a coordenação da Gerência de Fon<br>• Formação Espaço de SER 2020, sob responsal | Informações úteis<br>Pagina inicial e Painel<br>Como achar um curso<br>Como achar um curso<br>Como alterar meu perfil |                              |
| O Minicurso Ferramentas Digitais para o T                                                                                                    | Importante saber                                                                                                    |                              |
| Rede. <b>Clique aqui !</b><br>Agora, para você que ainda não fez seu PRIMEI<br>Realize o procedimento de recuperar a senha e                                                                                                    | Na página inicial, clique em CLICANDO AQUI                                                                            | Onde buscar ajuda  Netiqueta |
| 30 minutos é encaminhado para seu e-mail a OEDUCA. Acesse logo seu e-mail e verifique se recebeu uma mensagem<br>da Escola de Formação Paulo Freire de asidere olhar também em sua caixa de SPAM).                                                                                                    |                                                                                                    | Calendário                   |
| Recupere sua senha <u>clicando AQUI</u> .                                                                                                    |                                                                                                    | maio 2020                    |

Na parte de login da Plataforma, deixe todos os campos em branco desta janela e clique em **ESQUECEU SEU USUÁRIO OU SENHA** e siga o roteiro de recuperação. Logo após digite seu CPF sem pontos ou traços no campo **BUSCAR POR IDENTIFICAÇÃO DE USUÁRIO** e clique em **BUSCAR**.

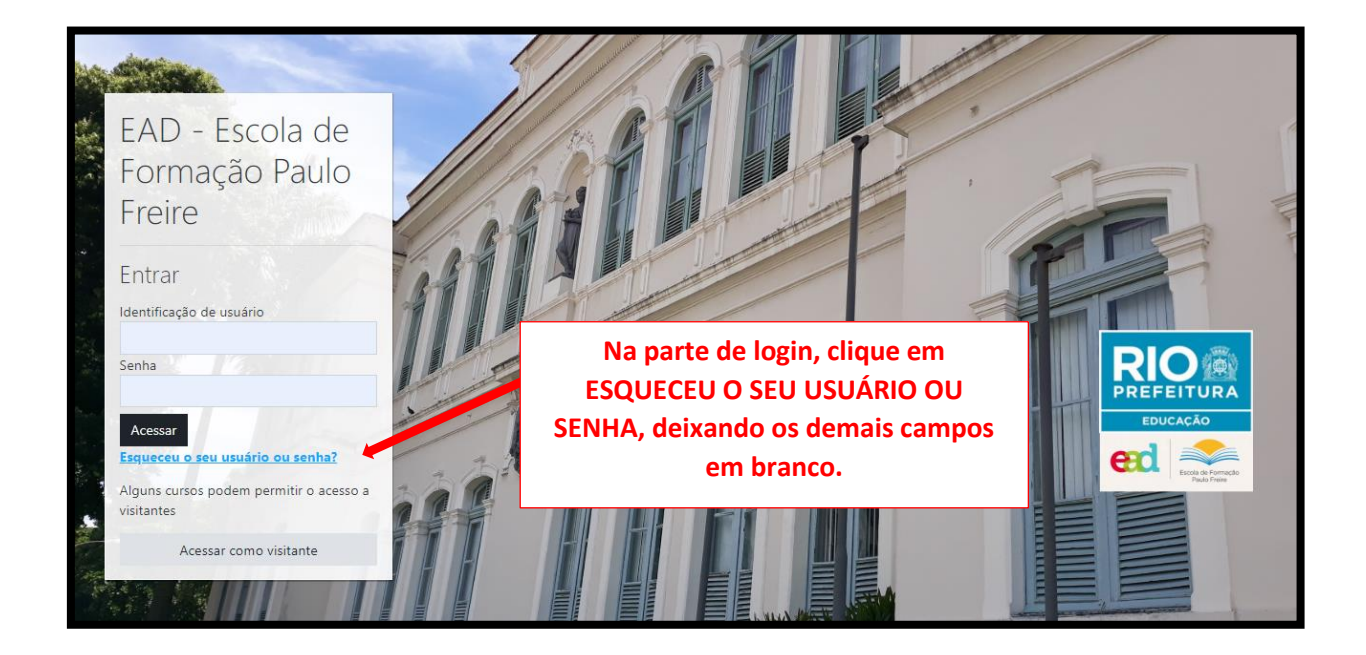

| EAD - Escola de Formação Paulo<br>Página inicial / Acessar / Senha esquecida                                                                                                    | o Freire                                                                                                    |  |
|----------------------------------------------------------------------------------------------------|----------------------------------------------------------------------------------------------------|--|
| Para redefinir sua senha, preencha seu usuário ou seu email abaixo. Se sua co<br>como restabelecer seu acesso.<br>Buscar por identificação de usuário<br>Identificação de usuário<br>Buscar | enta for encontrada no banco de dados, um en<br>Em seu primeiro acesso será<br>necessário recuperar sua<br>senha. Utilize seu CPF sem<br>pontos ou traço (12345678900)<br>no campo identificação do |  |
| Buscar pelo endereço de email                                                                                                    | usuário e clique em buscar                                                                                                    |  |
| Endereço de email<br>Buscar                                                                                                    |                                                                                                    |  |

No ambiente EAD, como já informamos, utilizamos o e-mail Rioeduca que já foi previamente cadastrado no banco de dados da plataforma. Ao clicar em buscar, o ambiente vai retornar para você a seguinte informação:

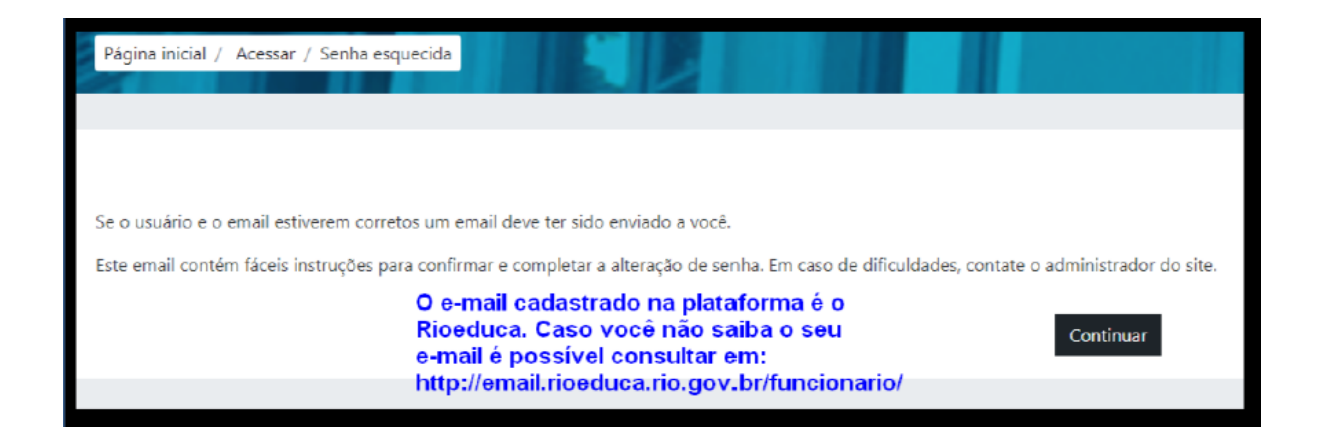

Você receberá em seu e-mail Rioeduca uma mensagem semelhante a que reproduzimos abaixo:

Oi JONNY SILVA,

Um pedido de redefinição de senha foi solicitada para sua conta "00011122233" no site XYZ. Para confirmar este pedido e definir uma nova senha para sua conta, por favor, acesse o link: http://xyz/login/forgot\_password.php?token=JwX8ml9b9MyGyoPsidTqfkNBXDtVGP6r

(Este link é valido por 30 minutos a partir do momento que esta redefinição foi requisitada)

O link para recuperação, a partir do momento do recebimento, é válido por 30 minutos. Caso tenha expirado, faça uma nova solicitação e verifique seu e-mail.

Você deverá abrir o e-mail recebido, copiar o link e abrir uma nova janela no seu navegador (Chrome, Mozilla...), colando esse link no endereço (URL) dessa nova aba, para criar a sua senha para a plataforma.

Se esta redefinição de senha não foi solicitada por você, ignore este email.

Se precisar de ajuda entre em contato com o administrador.

Você entrará então na Plataforma de EAD colocando seu usuário (CPF sem pontos ou traço) e utilizando a senha informada. Observe que tanto a senha provisória, quanto a que você deverá criar, utiliza obrigatoriamente letras

maiúsculas e minúsculas, números e caracteres especiais (%,\$,#, \*, etc) com pelo menos 8 caracteres.

# PASSO D – Não recebi e-mail da Plataforma EAD

Caso você não receba o e-mail de confirmação em 24 horas, encaminhe um email para **suporte.eadepf@rioeduca.net** informando os seguintes dados:

- Nome completo
- e-mail Rioeduca
- CPF (sem pontos ou traço)

Não deixe de colocar no campo assunto do e-mail: "Problemas de acesso ao ambiente EAD".

Por este canal conseguiremos dar o suporte adequado ao problema de acesso a Plataforma de EAD da SME.

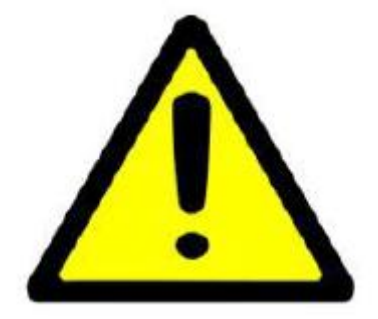

Atente que por este canal NÃO conseguiremos fornecer suporte a problemas de acesso ao e-mail Rioeduca. Nestes casos acione a Central de Helpdesk.